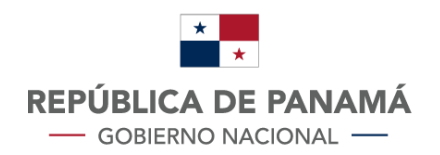

MINISTERIO DE ECONOMÍA Y FINANZAS DIRECCIÓN GENERAL

DE INGRESOS

# Generar Resolución **Rehabilitación de Sociedades**

### Contenido

| Manual de Usuario – Contribuyente2                                                                            |  |
|----------------------------------------------------------------------------------------------------|--|
| Acceso al Sistema Informático Tributario e-Tax 2.0 2                                                          |  |
| Generar Resolución – Rehabilitación de Sociedades                                                             |  |
| Para generar la Resolución de Rehabilitación de Sociedades deben tener presente lo siguiente:. 3              |  |
| 1. ¿Qué condiciones se deben cumplir para generar la Resolución Levantamiento de<br>Marginal?                 |  |
| 2. ¿Cómo realizar el trámite en la DGI para el Levantamiento de la Marginal?                                  |  |
| 3. ¿Cómo visualizar el formulario 997 (Resolución de Rehabilitación de Sociedad) en el<br>sistema e-Tax 2.0?5 |  |

### Manual de Usuario - Contribuyente

#### Acceso al Sistema Informático Tributario e-Tax 2.0

- 1. El acceso al Sistema Informático Tributario e-Tax2 .0 se realiza en el sitio web de la DGI: dgi.mef.gob.pa
- 2. Una vez dentro del sitio web de la DGI debe seleccionar la opción: DGI EN LÍNEA

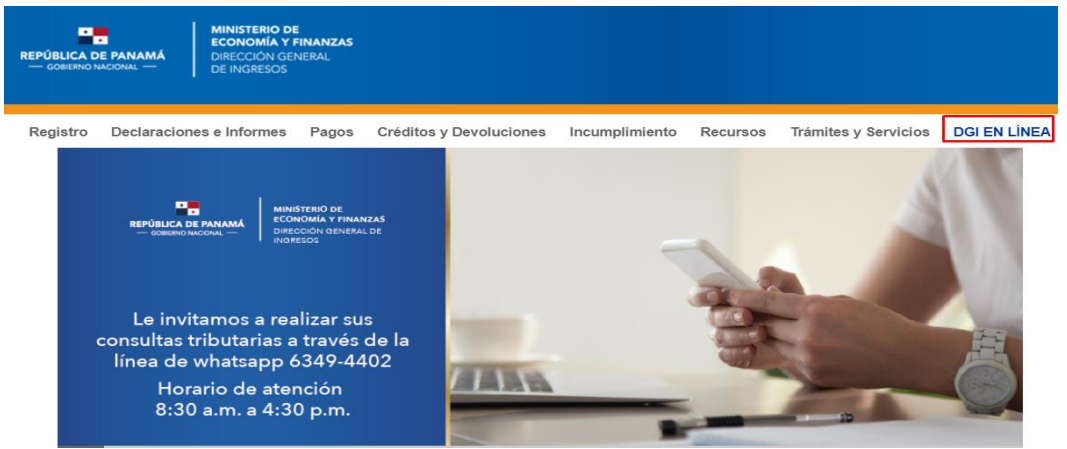

3. El usuario ingresa en el botón **"Iniciar Sesión"** con su Usuario y número de NIT (número de identificación tributario) y luego seleccione botón **"Ingresar"** 

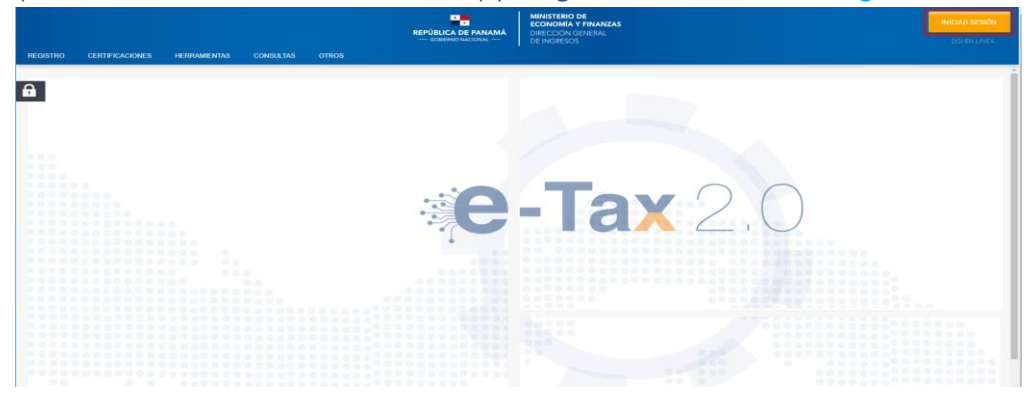

4. Ingresando por **DGI EN LINEA**, el Sistema Informático Tributario e-Tax 2.0 ofrece a los contribuyentes el trámite para el Levantamiento de Marginal.

| REGISTRO CENTRICACIONES HERBANDENCIS CONSULIAS OTRAS | MINSTERIO DE<br>ECONOMA Y PRANZAS<br>PERÚBLICA DE MANARÁ<br>BORRIONICON, | INICAR SEDÓN<br>DG EVLINEA |
|------------------------------------------------------|--------------------------------------------------------------------------|----------------------------|
|                                                      | USUBIO / NUC<br>1-1-1<br>NIT                                             |                            |
|                                                      | Ohidd su NIT? CERRAR INGRESAR                                            |                            |

#### Generar Resolución – Rehabilitación de Sociedades

Para generar la Resolución de Rehabilitación de Sociedades deben tener presente lo siguiente:

- 1. ¿Qué condiciones se deben cumplir para generar la Resolución Levantamiento de Marginal?
  - El Ruc del contribuyente debe existir registrado en el sistema e-Tax 2.0. y encontrarse en estado **ACTIVO**.
  - No debe tener morosidad en los impuestos **315** (tasa única) y **923** (multa por rehabilitación de sociedad).
  - Debe contar con el pago del **Derecho Registral 941** por un monto de **B/.25.00** (correspondiente al Registro Público de Panamá).
  - No debe tener generado un **Formulario 997** (Resolución de Rehabilitación de Sociedad) para la misma fecha de levantamiento.

#### 2. ¿Cómo realizar el trámite en la DGI para el Levantamiento de la Marginal?

Una vez haya ingresado al sistema e-Tax 2.0., seleccione en el menú **Registro Único de Contribuyente** la opción **Generar Resolución para Rehabilitación de Sociedad**.

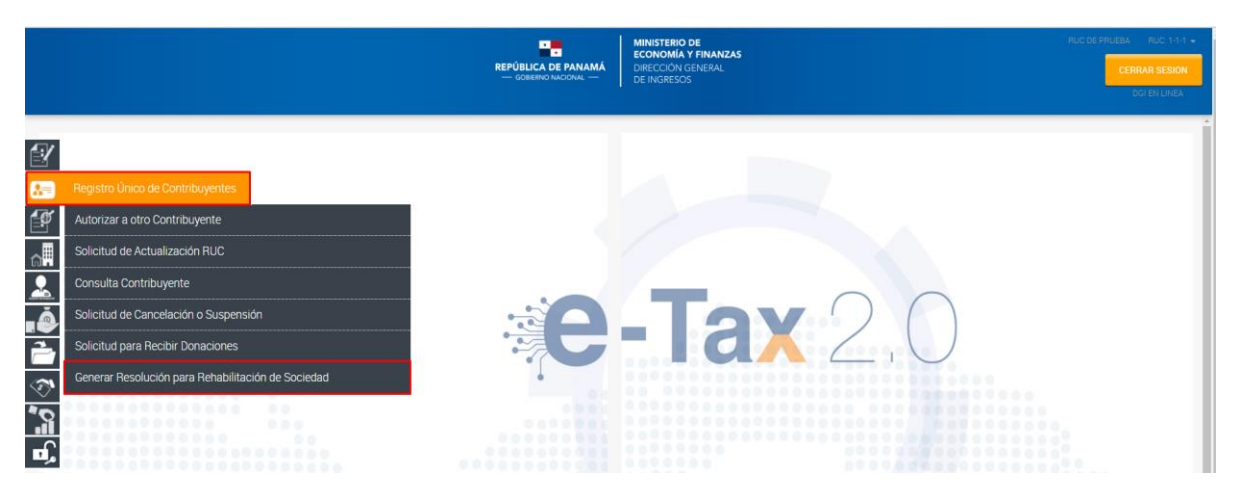

Presione "*Generar Resolución para Rehabilitación de Sociedad*", despliega los datos del contribuyente como se muestra a continuación: Ruc, DV y Contribuyente. Luego selecciones el botón "Generar"

|                                                                                                    | REPÚBLICA DE PANAMÁ<br>— GOBERNO NACIONAL — | MINISTERIO DE<br>ECONOMÍA Y FINANZAS<br>DEFECCIÓN GREERAL<br>DE INGRESOS | INUO DE PRUEBA INUO 11-1 •<br>CERRUM BESON<br>DOI DE UNEA |
|----------------------------------------------------------------------------------------------------|---------------------------------------------|--------------------------------------------------------------------------|-----------------------------------------------------------|
| Image: Second second secon |                                             | Contribuyente :<br>RUC DE PRUEBA                                         |                                                           |

Revise el mensaje generado por el sistema donde se indica que su solicitud ha sido realizada satisfactoriamente. Puede consultarla presionando el número de documento.

|                                        | REPOBLICA DE PANAMA<br>— GORENO NACIONAL — DIRECOLO GENERAL<br>DE INGRESOS                                                                               | CERRAR SESION<br>DCI EN LINEA |
|----------------------------------------|----------------------------------------------------------------------------------------------------|-------------------------------|
| ar Resolución para Rehabilitación de : | sociedadSu solicitud ha sido realizada satisfactoriamente, para consultaria por favor hacer clic en el siguiente número de documento 99700000006.  Nuevo |                               |

Luego de dar clic en número de documento se muestra la Resolución Levantamiento de Marginal, de acuerdo a la siguiente pantalla.

|                                                                                                    | REPÚBLICA DE PANAMÁ<br>— GOBERNO NACIONAL —                                                                                                    | MINISTERIO DE<br>ECONOMÍA Y FINANZAS<br>DIRECCIÓN GENERAL<br>DE INGRESOS                                                       | DOCUMENTO 997000000009<br>ESTADO APROBADO<br>FECHA 10/10/2019                                                                            |  |  |  |  |  |  |
|----------------------------------------------------------------------------------------------------|----------------------------------------------------------------------------------------------------|----------------------------------------------------------------------------------------------------|----------------------------------------------------------------------------------------------------|--|--|--|--|--|--|
| FORM.997-0                                                                                                    | RESOLUCIÓN DE LEVAN                                                                                                    | NTAMIENTO DE MARGINAL                                                                                                    |                                                                                                    |  |  |  |  |  |  |
|                                                                                                    | LA DIRECCIÓN GEN                                                                                                    | ERAL DE INGRESOS                                                                                                    |                                                                                                    |  |  |  |  |  |  |
|                                                                                                    | CONSIDE                                                                                                    | RANDO:                                                                                                    |                                                                                                    |  |  |  |  |  |  |
| Que mediante diversas re<br>Economía y Finanzas, divu<br>cumplimiento de lo estableo<br>anotación de la marginal de                                                                                                    | soluciones publicadas en Gaceta<br>Jlgó una lista de personas jurídic<br>cido en los parágrafos 2, 3, 4 y 5 d<br>e disolución de dichas personas jurí     | Oficial, la Dirección General<br>as con una morosidad en c<br>lel artículo 318-A del Código f<br>dicas en el Registro Público. | l de Ingresos del Ministerio de<br>oncepto de Tasa Única, ello en<br>Fiscal, Que se dispuso ordenar la                                   |  |  |  |  |  |  |
| Que entre las personas juri<br>Único de Contribuyente 1-:<br>concepto de tasa única, es<br>como lo indica el parágrafo                                                                                                    | ídicas publicadas en la citada lista,<br>1-1 Que hasta el momento la soci<br>decir, que subsanó lo que ocasionó<br>5 del artículo 318-A del Código Fisi   | , se encontraba la sociedad E<br>edad no registra en el estad<br>ó que fuera publicada en el lis<br>cal.                       | OGI RUC PRUEBA, con Registro<br>o de cuenta, saldo pendiente en<br>tado de sociedades morosas, tal                                       |  |  |  |  |  |  |
| Como quiera que la sociedad se encuentra al día en el pago de las tasas únicas, lo que corresponde es comunicar al<br>Registro Público levantar la marginal que pesa sobre la sociedad, para que la misma reanude sus derechos corporativos. |                                                                                                    |                                                                                                    |                                                                                                    |  |  |  |  |  |  |
| Que el artículo 34 de la Ley<br>efectuarán con arreglo a no<br>la realización oportuna de<br>principio de estricta legalida                                                                                                    | / No. 38 de 2000, señala que las a<br>ormas de informalidad, imparcialid;<br>la función administrativa, sin mer<br>ad, ello en desarrollo del principio c | ctuaciones administrativas er<br>ad, uniformidad, economía, c<br>noscabo del debido proceso<br>contemplado en el artículo 18   | n todas las entidades públicas se<br>eleridad y eficacia, garantizando<br>con objetividad y con apego al<br>de la Constitución Nacional. |  |  |  |  |  |  |
| Por las consideraciones ant                                                                                                    | eriores, el Jefe del Departamento J                                                                                                    | urídico Tributario, en uso de s                                                                                                | us facultades delegadas;                                                                                                    |  |  |  |  |  |  |
|                                                                                                    | RESU                                                                                                    | ELVE:                                                                                                    |                                                                                                    |  |  |  |  |  |  |
| PRIMERO. ORDENAR el sociedad DGI RUC PRUEB                                                                                                    | levantamiento de la marginal de o<br>A, con Registro Único de Contribuyo                                                                                  | disolución anotada en el Reg<br>ente No. <b>1-1-1 DV 47</b> .                                                                  | istro Público que pesa sobre la                                                                                                    |  |  |  |  |  |  |
| SEGUNDO. COMUNICAR<br>levantamiento correspondie                                                                                                    | al Registro Público lo dispuesto<br>ente de la marginal descrita.                                                                                         | en la presente resolución,                                                                                                    | a fin de que proceda con e                                                                                                    |  |  |  |  |  |  |
| TERCERO. Advertir que cor                                                                                                    | ntra la presente resolución no cabe                                                                                                    | recurso alguno en la vía gub                                                                                                   | ernativa.                                                                                                    |  |  |  |  |  |  |
| Fundamento legal. Artículo 318-A del Código Fiscal, modificada por la Ley 52 de 27 de octubre de 2016. Ley No. 38 de<br>31 de julio de 2000. Decreto de Gabinete 109 de 07 de mayo de 1970. Resolución 201-7061 de 16 de octubre de<br>2018. |                                                                                                    |                                                                                                    |                                                                                                    |  |  |  |  |  |  |
| CÚMPLASE.                                                                                                    |                                                                                                    |                                                                                                    |                                                                                                    |  |  |  |  |  |  |
|                                                                                                    | A                                                                                                    | k                                                                                                    | $\geq$                                                                                                    |  |  |  |  |  |  |

# 3. ¿Cómo visualizar el formulario 997 (Resolución de Rehabilitación de Sociedad) en el sistema e-Tax 2.0?

En el menú *Consultas* se encuentra la opción *Documentos* donde puede realizar la consulta del formulario 997, como se muestra en la siguiente imagen:

|            |                           | REPÚBLICA DE PANAMÁ<br>— COBERNO NACIONAL — | MINISTERIO DE<br>ECONOMIA Y FINANZAS<br>DIRECCION GENERAL<br>DE INGRESOS | RUC PRUEBA 1-1-1 *<br>CERIRAR SESION<br>OGI EN LINEA |
|------------|---------------------------|---------------------------------------------|--------------------------------------------------------------------------|------------------------------------------------------|
| 2          |                           |                                             |                                                                          |                                                      |
| 89<br>(*   | Consultas                 |                                             |                                                                          |                                                      |
| â          | Anexos a Declaraciones    |                                             |                                                                          |                                                      |
| <b>.</b>   | Buzón Electrónico         |                                             | -lax /                                                                   |                                                      |
| ě          | Declaraciones Presentadas |                                             |                                                                          |                                                      |
| 2          |                           |                                             |                                                                          |                                                      |
| <b>?</b> ` | Trámites pendientes       |                                             |                                                                          |                                                      |
| 9          | Pagos                     |                                             |                                                                          | 7                                                    |
| <b>·</b>   | Consultar Informes        |                                             |                                                                          |                                                      |
|            | Consultar Informados      |                                             |                                                                          |                                                      |

Ubique el FORMULARIO (997) y presione el botón BUSCAR. Se despliega los formularios emitidos.

|              |          |               |                 |                  | REI                    | PÚBLICA DE I | PANAMÁ<br>IONAL — | MINISTERIO DE<br>ECONOMÍA Y F<br>DIRECCIÓN GEM<br>DE INGRESOS | INANZAS<br>NERAL |           |           | RUC DE P     | RUEBA RUC: 1-1-1 -<br>CERRAR SESION<br>DGI EN LINEA |
|--------------|----------|---------------|-----------------|------------------|------------------------|--------------|-------------------|---------------------------------------------------------------|------------------|-----------|-----------|--------------|-----------------------------------------------------|
|              | ment     | :05           |                 |                  |                        |              |                   |                                                               |                  |           |           |              |                                                     |
|              | Pa       | aráme         | ros de Consulta |                  |                        |              |                   |                                                               |                  |           |           |              |                                                     |
| ø            | RU<br>1- | JC<br>-1-1    |                 | Contrib<br>RUC E | ouyente :<br>DE PRUEBA |              |                   |                                                               |                  |           |           |              |                                                     |
| â            | Nú       | imero de      | Documento       | Numer            | o Documento            | Relacionado  |                   | Formulario<br>997 - RESOLU                                    | JCION DE REH#    | •         | Estado    |              | T                                                   |
| <u> </u>     | Fe       | cha Pres      | entación        |                  |                        |              |                   |                                                               |                  |           |           |              |                                                     |
| Ă            | De       | esde          |                 | Hasta            |                        |              |                   |                                                               |                  |           |           |              |                                                     |
| 19           |          | u/mm/aa       | RI .            | dd/mm            | l/aaaa                 |              |                   |                                                               |                  |           |           |              |                                                     |
| -            | Us       | uario         |                 |                  |                        |              |                   |                                                               |                  |           |           |              |                                                     |
| $\square$    |          |               |                 |                  |                        |              |                   |                                                               |                  |           |           |              |                                                     |
| ~            |          | <b>Q</b> Buse | ar C Limpiar    |                  |                        |              |                   |                                                               |                  |           |           |              |                                                     |
| $\checkmark$ |          |               |                 |                  | Docu                   | mentos - 1   | 4/10/2019         | 6:17 p. m R                                                   | UC DE PRUEB      | A         |           |              |                                                     |
| 5            | Ver      | RUC           | Número de       | Numero Documento | Formulario             | Estado       | Fecha             | Fecha                                                         | Fecha            | Fecha     | Motivo    | Aprobacion / | Usuario                                             |
| Ň            |          |               | Documento       | Relacionado      |                        |              | Creación          | Presentación                                                  | Notificación     | Anulacion | Anulacion | Rechazo      |                                                     |
|              | VER      | 1-1-1         | 997000000009    |                  | 997 - RRS              | APROBADO     | 10/10/2019        | 10/10/2019                                                    |                  |           |           |              | jvergara                                            |
| مرك          |          |               |                 |                  |                        |              |                   |                                                               |                  |           |           |              |                                                     |